# TANGER MED GUIDE UTILISATEUR PAIEMENT MULTICANAL

## Sommaire

| 1 DESCRIPTION FONCTIONNELLE           | 3 |
|---------------------------------------|---|
| 2 PRÉREQUIS                           | 3 |
| 3 FONCTIONALITÉS DE PAIEMENT          | 3 |
| 3.1 ACCÈS PORTAIL ET AUTHENTIFICATION | 3 |
| 3.2 CONSULTATION DES FACTURES         | 4 |
| 3.3 REGLEMENT DES FACTURES            | 4 |

## **1. DESCRIPTION FONCTIONNELLE**

Tanger Med Port Authority offre un nouveau service de paiement multicanal permettant aux opérateurs titulaires d'un compte d'accès sur le portail Tanger Med, de s'acquitter en ligne de leurs factures relatives au passage portuaire, et ce 24/24H et 7/7J.

L'opérateur a le choix entre les différents canaux suivants gérés par la platforme « Fatourati » :

- E-banking (paiement sur le site Internet de la banque) ;
- M-banking (paiement sur mobile);
- GAB (Guichet Automatique Bancaire).

Ce document va servir comme guide pour les opérateurs désirant de payer leurs factures via le paiement multicanal (Fatourati) et comporte également une description détaillée du processus de paiement.

### 2. PRÉREQUIS

Afin de gérer vos factures, un ensemble d'éléments est requis, notamment le compte d'accès au portail Tanger Med. Si vous ne disposez pas d'un compte d'accès, nous vous invitons à vous abonner dans les meilleurs délais.

Pour ce faire, une équipe dédiée est à votre service pour tout besoin de support et/ou d'assistance et joignable 24h/24h par téléphone au 0539 33 71 29 / 0539 33 70 61 / 0539 33 71 91

### **3. FONCTIONALITÉS DE PAIEMENT**

#### **3.1 ACCÈS PORTAIL ET AUTHENTIFICATION:**

Pour accéder à votre espace sur le portail Tanger Med, tapez le lien https://portail.tangermed.ma sur votre navigateur et renseignez le formulaire d'authentification.

N.B : Prière de vous assurer que votre connexion est sécurisée à chaque connexion sur le portail.

| TANGER MED<br>PORT AUTHORITY |  |
|------------------------------|--|
| 上                            |  |
| Password                     |  |
| Log In                       |  |

|                                                                                    |                                                                                                    |                                                                                                    |     |                                                                                                    |       |                                                                                                    |                                  |                                                                                         | Rechercher                                                                                                    | μ.                                                                                     |                      |
|------------------------------------------------------------------------------------|----------------------------------------------------------------------------------------------------|----------------------------------------------------------------------------------------------------|-----|----------------------------------------------------------------------------------------------------|-------|----------------------------------------------------------------------------------------------------|----------------------------------|-----------------------------------------------------------------------------------------|----------------------------------------------------------------------------------------------------|----------------------------------------------------------------------------------------|----------------------|
| ly webN                                                                            | lethods: Accueil ×                                                                                                    |                                                                                                    |     |                                                                                                    |       |                                                                                                    |                                  |                                                                                         |                                                                                                    |                                                                                        |                      |
| GER I                                                                              |                                                                                                    |                                                                                                    |     |                                                                                                    |       |                                                                                                    |                                  |                                                                                         | Bonjour                                                                                                    | Log<br>Mel                                                                             | out<br>tre à jour le |
| cueil                                                                              | Declaration Fret AMP                                                                                                    | Declaration Fret DUM                                                                                                    | Rap | port Suivi Des Encours                                                                                                    | Traça | bilité Fret                                                                                                    |                                  |                                                                                         |                                                                                                    |                                                                                        |                      |
|                                                                                    |                                                                                                    |                                                                                                    |     |                                                                                                    |       |                                                                                                    |                                  |                                                                                         |                                                                                                    |                                                                                        |                      |
|                                                                                    |                                                                                                    |                                                                                                    |     |                                                                                                    |       |                                                                                                    |                                  |                                                                                         |                                                                                                    |                                                                                        |                      |
|                                                                                    |                                                                                                    |                                                                                                    |     |                                                                                                    |       |                                                                                                    |                                  |                                                                                         |                                                                                                    |                                                                                        |                      |
| ste De                                                                             | : Escale                                                                                                    |                                                                                                    |     |                                                                                                    |       |                                                                                                    |                                  |                                                                                         |                                                                                                    |                                                                                        |                      |
| ritères                                                                            | de Recherche:                                                                                                    |                                                                                                    |     |                                                                                                    |       |                                                                                                    |                                  |                                                                                         |                                                                                                    |                                                                                        |                      |
|                                                                                    |                                                                                                    | Type Navire:                                                                                                    |     |                                                                                                    |       | ~                                                                                                    | Nom Navire:                      |                                                                                         | V                                                                                                    |                                                                                        |                      |
|                                                                                    |                                                                                                    | FTA:                                                                                                    | =   |                                                                                                    |       |                                                                                                    | FTD:                             |                                                                                         |                                                                                                    |                                                                                        |                      |
|                                                                                    |                                                                                                    |                                                                                                    |     |                                                                                                    |       |                                                                                                    |                                  |                                                                                         | Nembro d'annaistroments                                                                                                    |                                                                                        | cherche              |
|                                                                                    |                                                                                                    |                                                                                                    |     |                                                                                                    |       |                                                                                                    |                                  |                                                                                         | INVITIONE OF CHIEGISCI CHIEFICS                                                                                                    | V Re                                                                                   |                      |
|                                                                                    |                                                                                                    |                                                                                                    |     |                                                                                                    |       |                                                                                                    |                                  |                                                                                         | Nombre d'enregissientents                                                                                                    | ✓ Re                                                                                   |                      |
| mero<br>ale                                                                        | Nom Navire"                                                                                                    | ETA *                                                                                                    | TAT | ETD *                                                                                                    | TD    | Agent Maritime                                                                                                    |                                  | Quai<br>Arrivee                                                                         | Type Navire                                                                                                    | Re                                                                                     | Statut<br>Escale     |
| mero<br>xale "<br>1634                                                             | Nom Navire<br>MAESTRO UNIVERSE                                                                                                    | ETA                                                                                                    | та" | ETD 2019-05-08 21:00                                                                                                    | TD    | Agent Maritime<br>JOEL LALAURIE                                                                                                    |                                  | Quai<br>Arrivee<br>P8                                                                   | Type Navire "<br>Navire classique de type pur RORO                                                                                                    | Re                                                                                     | Statut<br>Escale     |
| mero<br>sale<br>1634<br>1633                                                       | Nom Navire <sup>®</sup><br>MAESTRO UNIVERSE<br>LA SURPRISE                                                                                        | ETA *<br>2019-05-08 14:00<br>2019-05-08 20:30                                                                                                    | та" | ETD 2019-05-08 21:00<br>2019-05-09 05:00                                                                                                    | TD    | Agent Maritime<br>JOEL LALAURIE<br>TRASMEDITTERRANEA                                                                                                    | SHIPPING MAROC                   | Quai<br>Arrivee<br>P8<br>P8                                                             | Type Navire "<br>Navire classique de type pur RORO<br>Navire classique de type pur RORO                                                                                                    | ✓ Re                                                                                   | Statut<br>Escale     |
| mero<br>xale "<br>1634<br>1633<br>1632                                             | Nom Navire<br>MAESTRO UNIVERSE<br>LA SURPRISE<br>LA SURPRISE                                                                                      | EIA**<br>2019-05-08 14:00<br>2019-05-08 20:30<br>2019-05-08 06:30                                                                                                    | TA  | ETD "<br>2019-05-08 21:00<br>2019-05-09 05:00<br>2019-05-08 11:00                                                                                                    | TD "  | Agent Maritime<br>JOEL LALAURIE<br>TRASMEDITTERRANEA<br>TRASMEDITTERRANEA                                                                               | SHIPPING MAROC<br>SHIPPING MAROC | Quai<br>Arrivee<br>P8<br>P8<br>P8<br>P8                                                 | Type Navire<br>Navire classique de type pur RORO<br>Navire classique de type pur RORO<br>Navire classique de type pur RORO                                                                                                    | Re                                                                                     | Statut<br>Escale     |
| mero<br>sale<br>1634<br>1633<br>1632<br>1631                                       | Nom Navire<br>MAESTRO UNIVERSE<br>LA SURPRISE<br>LA SURPRISE<br>MIRAMAR EXPRESS                                                                   | ETA ************************************                                                                                                    | TA  | EID<br>2019-05-08 21:00<br>2019-05-09 05:00<br>2019-05-08 11:00<br>2019-05-08 23:59                                                                                                  | TD*   | Agent Maritime<br>JOEL LALAURIE<br>TRASMEDITTERRANEA<br>TRASMEDITTERRANEA<br>FRS MAROC                                                                  | SHIPPING MAROC<br>SHIPPING MAROC | Quai<br>Arrivee<br>P8<br>P8<br>P8<br>P8<br>P8<br>P6                                     | Type Navire " Navire dassique de type par RORO Navire classique de type par RORO Navire classique de type par RORO Navire classique de type par RORO Navire Classique de type par RORO                                                                                                    | V Re                                                                                   | Statut<br>Escale     |
| mero<br>sale<br>1634<br>1633<br>1632<br>1631<br>1630                               | Nom Navire<br>MAESTRO UNIVERSE<br>LA SURPRISE<br>LA SURPRISE<br>MIRAMAR EXPRESS<br>KATTEGAT                                                       | ETA<br>2019-05-08 14:00<br>2019-05-08 20:30<br>2019-05-08 06:30<br>2019-05-08 21:00<br>2019-05-08 23:00                                                                                                  | TAŤ | ETD*<br>2019-05-08 21:00<br>2019-05-09 05:00<br>2019-05-08 11:00<br>2019-05-08 23:59<br>2019-05-09 01:00                                                                             | TD*   | Agent Maritime<br>JOEL LALAURIE<br>TRASMEDITTERRANEA<br>TRASMEDITTERRANEA<br>FRS MAROC<br>FRS MAROC                                                     | SHIPPING MAROC                   | Quai<br>Arrivec<br>P8<br>P8<br>P8<br>P8<br>P6<br>P6                                     | Type Navire." Type Navire dissipe de type par RORO Navire dassigue de type par RORO Navire dassigue de type par RORO Navire dissigue de type par RORO Navire dissigue de type par RORO Navire de type royr RORO Navire de type royr Classigue opérant dans le détroit d                                                                                                    | e Gibraltar                                                                            | Statut<br>Escale     |
| mero<br>ale<br>634<br>633<br>632<br>631<br>630<br>629                              | Nom Navire<br>MAESTRO UNIVERSE<br>LA SURPRISE<br>LA SURPRISE<br>MIRAMAR EXPRESS<br>KATTEGAT<br>KATTEGAT                                           | ETA<br>2019-05-08 14:00<br>2019-05-08 20:30<br>2019-05-08 06:30<br>2019-05-08 21:00<br>2019-05-08 23:00<br>2019-05-08 17:00                                                                              | TA  | ETD*<br>2019-05-08 21:00<br>2019-05-09 05:00<br>2019-05-08 11:00<br>2019-05-08 23:59<br>2019-05-09 01:00<br>2019-05-08 19:00                                                         | TD*   | Agent Maritime<br>JOEL LALAURIE<br>TRASMEDITTERRANEA<br>TRASMEDITTERRANEA<br>FRS MAROC<br>FRS MAROC                                                     | SHIPPING MAROC                   | Quai<br>Arrivec<br>P8<br>P8<br>P8<br>P8<br>P6<br>P6<br>P6<br>P6                         | Type Navie:<br>Navie de Stregesterment<br>Navie dassigue de type pur RORO<br>Navie dassigue de type pur RORO<br>Navie dassigue de type pur RORO<br>Navie dassigue de type pur RORO<br>Navie de type Franz Classique opérant dans le détroit de<br>Navie de type Franz Classique opérant dans le détroit de                                                                                                    | e Gibraltar<br>e Gibraltar                                                             | Statut<br>Escale     |
| mero<br>sale<br>1634<br>1633<br>1632<br>1631<br>1630<br>1629<br>1628               | Nom Navire<br>MAESTRO UNIVERSE<br>LA SURPRISE<br>LA SURPRISE<br>MIRAMAR EXPRESS<br>KATTEGAT<br>KATTEGAT<br>KATTEGAT                               | ETA<br>2019-05-08 14:00<br>2019-05-08 20:30<br>2019-05-08 06:30<br>2019-05-08 21:00<br>2019-05-08 21:00<br>2019-05-08 11:00<br>2019-05-08 11:00                                                          | TA  | ETD 2019-05-08 21:00<br>2019-05-08 21:00<br>2019-05-09 05:00<br>2019-05-08 11:00<br>2019-05-08 23:59<br>2019-05-09 01:00<br>2019-05-08 13:00                                         | TD*   | Agent Haritime<br>JOEL LALAURIE<br>TRASMEDITTERRANEA<br>TRASMEDITTERRANEA<br>FRS MAROC<br>FRS MAROC<br>FRS MAROC<br>FRS MAROC                           | SHIPPING MAROC<br>SHIPPING MAROC | Quai<br>Arrivee<br>P8<br>P8<br>P6<br>P6<br>P6<br>P6<br>P6                               | Name e energenziemen<br>Partice dassigne<br>Navier dassigne de type pur RORO<br>Navier dassigne de type pur RORO<br>Navier dassigne de type pur RORO<br>Navier dassigne de type pur RORO<br>Navier dassigne reformat dans le defond de<br>Navier de type Trany Classique gefarat dans le defond de<br>Navier de type Trany Classique gefarat dans le defond de<br>Navier de type Trany Classique gefarat dans le defond de                                                                                                    | e Gibraltar<br>e Gibraltar<br>e Gibraltar                                              | Statut<br>Escale     |
| mero<br>sale<br>1634<br>1633<br>1631<br>1630<br>1629<br>1628<br>1627               | Nom Navire<br>MAESTRO UNIVERSE<br>LA SURPRISE<br>MIRAMAR EXPRESS<br>KATTEGAT<br>KATTEGAT<br>KATTEGAT                                              | ETA<br>2013-05-08 14:00<br>2019-05-08 20:30<br>2019-05-08 20:30<br>2019-05-08 21:00<br>2019-05-08 23:00<br>2019-05-08 17:00<br>2019-05-08 11:00<br>2019-05-08 50:00                                      | AL. | ETD<br>2019-05-08 21:00<br>2019-05-08 21:00<br>2019-05-08 11:00<br>2019-05-08 23:59<br>2019-05-09 01:00<br>2019-05-08 19:00<br>2019-05-08 19:00<br>2019-05-08 07:00                  | TD    | Agent Maritime<br>JOEL LALAURIE<br>TRASMEDITTERRANEA<br>TRASMEDITTERRANEA<br>FRS MAROC<br>FRS MAROC<br>FRS MAROC<br>FRS MAROC                           | SHIPPING MAROC                   | Quai<br>Arrivee<br>P8<br>P8<br>P6<br>P6<br>P6<br>P6<br>P6<br>P6<br>P6                   | Type Navice<br>Type Navice<br>Navire dassigue de type par RORO<br>Navire dassigue de type par RORO<br>Navire dassigue de type par RORO<br>Navire dassigue de type par RORO<br>Navire de type Farry Classigue opérant dans le détroit de<br>Navire de type Farry Classigue opérant dans le détroit de<br>Navire de type Farry Classigue opérant dans le détroit de<br>Navire de type Farry Classigue opérant dans le détroit de                                                                                                    | e Gibraltar<br>e Gibraltar<br>e Gibraltar<br>e Gibraltar                               | Statut<br>Escale     |
| mero<br>sale<br>1634<br>1633<br>1632<br>1630<br>1629<br>1628<br>1627<br>1626       | Nom Navire<br>MAESTRO UNIVERSE<br>LA SURPRISE<br>LA SURPRISE<br>LA SURPRISE<br>MIRAMAR EXPRESS<br>KATTEGAT<br>KATTEGAT<br>KATTEGAT<br>AMMAN       | ETA *<br>2019-05-08 14:00<br>2019-05-08 20:30<br>2019-05-08 20:30<br>2019-05-08 21:00<br>2019-05-08 21:00<br>2019-05-08 11:00<br>2019-05-08 12:00<br>2019-05-08 05:00<br>2019-05-08 22:00                | TA  | ETD<br>2019-05-08 21:00<br>2019-05-08 21:00<br>2019-05-08 11:00<br>2019-05-08 23:59<br>2019-05-09 01:00<br>2019-05-08 13:00<br>2019-05-08 13:00<br>2019-05-08 23:00                  | TD."  | Agent Haritime<br>JOEL LALAURIE<br>TRASMEDITTERRANEA<br>TRASMEDITTERRANEA<br>FRS MAROC<br>FRS MAROC<br>FRS MAROC<br>FRS MAROC<br>FRS MAROC<br>INTERCOMA | SHIPPING MAROC                   | Quai<br>Arrivee<br>P8<br>P8<br>P6<br>P6<br>P6<br>P6<br>P6<br>P6<br>P6<br>P6<br>P6<br>P5 | Namice Venegotamental<br>Particle Casages de type par RORO<br>Navier classages de type par RORO<br>Navier classage de type par RORO<br>Navier classage de type par RORO<br>Navier de type traver RORO<br>Navier de type traver (Classages opferant dans le defond de<br>Navier de type traver (Classages opferant dans le defond de<br>Navier de type traver (Classages opferant dans le defond de<br>Navier de type traver (Classages opferant dans le defond de<br>Navier de type traver (Classages opferant dans le defond de<br>Navier de type traver) (Classages opferant dans le defond de<br>Navier de type traver) (Classages opferant dans le defond de<br>Navier de type traver) (Classages opferant dans le defond de | e Gibraltar<br>e Gibraltar<br>e Gibraltar<br>e Gibraltar<br>e Gibraltar<br>e Gibraltar | Statut<br>Escale     |
| mero<br>sale<br>634<br>633<br>632<br>631<br>630<br>629<br>628<br>627<br>626<br>625 | Nom Navire<br>MAESTRO UNIVERSE<br>LA SURPRISE<br>LA SURPRISE<br>MIRAMAR EXPRESS<br>KATTEGAT<br>KATTEGAT<br>KATTEGAT<br>KATTEGAT<br>AMMAN<br>AMMAN | ETA 2019-05-08 14:00<br>2019-05-08 20:30<br>2019-05-08 20:30<br>2019-05-08 21:00<br>2019-05-08 21:00<br>2019-05-08 17:00<br>2019-05-08 15:00<br>2019-05-08 05:00<br>2019-05-08 05:00<br>2019-05-08 16:00 | ΤΑŤ | ETD 2019-05-08 21:00<br>2019-05-09 05:00<br>2019-05-08 11:00<br>2019-05-08 11:00<br>2019-05-08 23:59<br>2019-05-08 13:00<br>2019-05-08 13:00<br>2019-05-08 13:00<br>2019-05-08 12:00 | TD*   | Agent Maritime<br>JOEL LALAURIE<br>TRASMEDITTERRANEA<br>FRS MAROC<br>FRS MAROC<br>FRS MAROC<br>FRS MAROC<br>FRS MAROC<br>INTERCONA                      | SHIPPING MAROC                   | Quai<br>Arrivee<br>P8<br>P8<br>P6<br>P6<br>P6<br>P6<br>P6<br>P6<br>P6<br>P5<br>P5       | Type Newice<br>Type Newice<br>Newice dassigned de type par RORO<br>Newice dassigned de type par RORO<br>Newice dassigned de type par RORO<br>Newice dassigned de type par RORO<br>Newice das type Type par RORO<br>Newice das type Type Classigne opérant dans la deford de<br>Newice de type Tray Classigne opérant dans la deford de<br>Newice de type Tray Classigne opérant dans la déford de<br>Newice de type Tray Classigne opérant dans la déford de<br>Newice de type Tray Classigne opérant dans la déford de<br>Newice de type Tray Classigne opérant dans la déford de<br>Newice de type Tray Classigne opérant dans la déford de<br>Newice de type Tray Classigne opérant dans la déford de                         | e Gibraltar<br>e Gibraltar<br>e Gibraltar<br>e Gibraltar<br>e Gibraltar<br>e Gibraltar | Statut<br>Escale     |

Une fois connecté vous serez directement redirigé vers la page d'accueil du portail.

#### **3.2 CONSULTATION DES FACTURES:**

Pour consulter les factures non encore payées, allez sur l'onglet "Rapport Suivi des Encours"

|                                                                                                    | - a ×                                                                                     |
|----------------------------------------------------------------------------------------------------|-------------------------------------------------------------------------------------------|
| C 🛞 🔤 https://portail.tangermed.ma/meta/default/folder/0000011983                                   | ▼ 曲 C Rechercher ・ ・ ・ ・ ・ ・ ・ ・ ・ ・ ・ ・ ・ ・ ・ ・ ・                                        |
| My webMethods: Rapport S × 📑                                                                        |                                                                                           |
|                                                                                                    | Bonjour, puertosariii Logout<br>Mettre à jour le pr                                       |
| Accueil Declaration Fret AMP Declaration Fret DUM Rapport Suivi Des Encours                         | Traçabilité Fret                                                                          |
| Critères de recherche                                                                               | Totaux                                                                                    |
| Nombre de lignes: ALL v<br>Devise: MAC v<br>Numéro Facture : (*)Optioned<br>Date Début: (*)Optioned | Devise: Retard:<br>Montant EUR: Règlement:<br>Montant MAD: Encours:                       |
| Date Fin: T(*)Optioned<br>Recherche                                                                 |                                                                                           |
| Exporter vers Excel                                                                                 |                                                                                           |
| Date Facture 🔺 Numéro Facture 🔺 (2) Nº Remorque Client Année Devise                                 | e Montant EUR Taux de Change Montant MAD Echéance Retard Règlement Solde Date Règlement 🎋 |
|                                                                                                    | Montant Total : 0.0                                                                       |
| Confi                                                                                               | imer l'acceptation des conditions générales d'utilisation du service                      |
|                                                                                                    | Payer                                                                                     |
| Materian MasterCard. SecureCode.                                                                    |                                                                                           |

Cette interface permet de consulter les factures non encore payées. Vous pouvez effectuer des recherches multicritères en renseignant les critères suivants :

Le numéro de facture ;
Plage de date (date de la facture du « Date Début » au « Date Fin »).

#### **3.3 RÉGLEMENT DES FACTURES:**

Pour régler vos factures, il suffit de cocher les factures à payer, sélectionner le type de paiement « Fatourati », puis confirmer l'acceptation des conditions générales d'utilisation du service et cliquez sur le bouton « Payer ».

|                                                                                                    | Declaration                                                                                                    | Fret DUM Rapp                                                                                                    | port Suivi Des Enco | urs Tra                                                               | pabilité Fret                                                      |                                                                                                    |                                                                                                    |                                                                                                    |                                                                                                    |                                                                                                    |                                                                         |                                                                                                    |                |                                                                                                    |
|----------------------------------------------------------------------------------------------------|----------------------------------------------------------------------------------------------------|----------------------------------------------------------------------------------------------------|---------------------|-----------------------------------------------------------------------|--------------------------------------------------------------------|----------------------------------------------------------------------------------------------------|----------------------------------------------------------------------------------------------------|----------------------------------------------------------------------------------------------------|----------------------------------------------------------------------------------------------------|----------------------------------------------------------------------------------------------------|-------------------------------------------------------------------------|----------------------------------------------------------------------------------------------------|----------------|----------------------------------------------------------------------------------------------------|
| Critères de recl                                                                                                    | wrche                                                                                                    |                                                                                                    |                     |                                                                       | T                                                                  | otaux                                                                                                    |                                                                                                    |                                                                                                    |                                                                                                    |                                                                                                    |                                                                         |                                                                                                    |                | _                                                                                                    |
|                                                                                                    | Nombre de lignes: A                                                                                                    | LL                                                                                                    | V                   |                                                                       |                                                                    |                                                                                                    |                                                                                                    |                                                                                                    |                                                                                                    |                                                                                                    |                                                                         |                                                                                                    |                |                                                                                                    |
|                                                                                                    | Devise: M                                                                                                    | IAD                                                                                                    | ~                   |                                                                       |                                                                    | Devise:                                                                                                    | MAD                                                                                                    |                                                                                                    |                                                                                                    | Retar                                                                                                    | d: 10.0                                                                 |                                                                                                    |                |                                                                                                    |
|                                                                                                    | Numin Eachura :                                                                                                    | k                                                                                                    | *)Ontionnal         |                                                                       |                                                                    | Montant EUR:                                                                                                    | 56795.6                                                                                                    |                                                                                                    |                                                                                                    | Règlemen                                                                                                  | nt: 0                                                                   |                                                                                                    |                |                                                                                                    |
|                                                                                                    |                                                                                                    |                                                                                                    | Joponne             |                                                                       |                                                                    | Montant MAD:                                                                                                    | 613741.14                                                                                                    |                                                                                                    |                                                                                                    | Encou                                                                                                    | 613741.                                                                 | 14                                                                                                    |                |                                                                                                    |
|                                                                                                    | Date Debut:                                                                                                    | EE(*)Op                                                                                                    | bonnel              |                                                                       |                                                                    |                                                                                                    |                                                                                                    |                                                                                                    |                                                                                                    |                                                                                                    |                                                                         |                                                                                                    |                |                                                                                                    |
|                                                                                                    | Date Fin:                                                                                                    | T (*)Opt                                                                                                    | ionnel              |                                                                       |                                                                    |                                                                                                    |                                                                                                    |                                                                                                    |                                                                                                    |                                                                                                    |                                                                         |                                                                                                    |                |                                                                                                    |
| Recherche                                                                                                    |                                                                                                    |                                                                                                    |                     |                                                                       |                                                                    |                                                                                                    |                                                                                                    |                                                                                                    |                                                                                                    |                                                                                                    |                                                                         |                                                                                                    |                |                                                                                                    |
| Des Encours L<br>orter vers Exce                                                                                                    | ist provider:                                                                                                    |                                                                                                    |                     |                                                                       |                                                                    |                                                                                                    |                                                                                                    |                                                                                                    |                                                                                                    |                                                                                                    |                                                                         |                                                                                                    |                |                                                                                                    |
| Des Encours L<br>corter vers Exce<br>≥ Facture ▲                                                                                                    | ist provider:<br>()<br>Numéro Facture ^ (2)                                                                                                    | N <sup>e</sup> Remorque                                                                                                    | Client              | Année                                                                 | Devise                                                             | Montant EUR                                                                                                    | Taux de Change                                                                                                    | Nontant MAD                                                                                                    | Echéance                                                                                                    | Retard *                                                                                                  | Règlement                                                               | Solde                                                                                                    | Date Règlement | 4                                                                                                    |
| Des Encours L<br>corter vers Exce<br>a Facture A<br>4/2019                                                                                                    | ist provider:<br>Numéro Facture A (2)<br>51872338                                                                                                    | N <sup>o</sup> Remorque<br>QAHP175                                                                                                    | Client              | Année*<br>2019                                                        | Devise"<br>NA                                                      | Montant EUR<br>197,59                                                                                                    | Taux de Change<br>10.85                                                                                                    | Montant MAD<br>2 144.67                                                                                                    | Echéance<br>20/04/2019                                                                                                    | Retard 7                                                                                                  | Règlement 0.00                                                          | Solde -<br>2 144.67                                                                                       | Date Règlement |                                                                                                    |
| Des Encours L<br>porter vers Exce<br>e Facture A<br>H/2019<br>15/2019                                                                                                    | ist provider:<br>Numéro Facture • (2)<br>51872338<br>51916079                                                                                                    | Nº Remorque<br>QAHP175<br>R2003BDC                                                                                                    | Client              | Année<br>2019<br>2019                                                 | Devise"<br>MA<br>MA                                                | Montant EUR<br>197,59<br>104,00                                                                                                    | Taux de Change<br>10.85<br>10.79                                                                                                    | Nontant MAD<br>2 144.67<br>1 122.46                                                                                                    | Echéance<br>20/04/2019<br>20/05/2019                                                                                                    | Retard 10,00                                                                                              | Règlement 0.00<br>0.00                                                  | Solde =<br>2 144.67<br>1 122.46                                                                           | Date Règlement |                                                                                                    |
| Des Encours L<br>porter vers Exce<br>e Facture +<br>H/2019<br>I5/2019<br>I5/2019                                                                                                    | Ist provider:<br>Numéro Facture A (2)<br>5187238<br>51916079<br>51916134<br>51916134<br>51916134                                                                                       | Nº Remorque<br>QAHP175<br>R2063BDC<br>L181301<br>PE95ECY                                                                                                    | Client              | Année<br>2019<br>2019<br>2019<br>2019                                 | Devise "<br>MA<br>MA<br>MA                                         | Montant EUR<br>197.59<br>104.00<br>14.56<br>14.56                                                                                                    | Taux de Change<br>10.85<br>10.79<br>10.79                                                                                                    | Nontant MAD<br>2 144,67<br>1 122,46<br>157,14                                                                                           | Echéanoe<br>20/04/2019<br>20/05/2019<br>20/05/2019<br>20/05/2019                                                                                      | Retard 10.00<br>10.00<br>10.00<br>10.00                                                                   | Règlement<br>0.00<br>0.00<br>0.00                                       | Solde "<br>2 144,67<br>1 122,46<br>157,14                                                                 | Date Règlement | <ul> <li>80€</li> <li>90€</li> <li>90€</li> <li>90€</li> <li>90€</li> </ul>                                                                                                    |
| Des Encours L<br>porter vers Exce<br>e Facture -<br>4/2019<br>15/2019<br>15/2019<br>15/2019                                                                                          | ist provider:<br>Numéro Facture • (2)<br>51872338<br>51916079<br>51916134<br>51916202<br>51916203                                                                                      | Nº Remorque<br>Q449175<br>R20638DC<br>L181301<br>R5896BCK<br>820448CP                                                                                                    | Client              | Année<br>2019<br>2019<br>2019<br>2019<br>2019                         | Devise<br>MA<br>MA<br>MA<br>MA                                     | Montant EUR<br>197,59<br>104,00<br>14,56<br>14,56                                                                                                    | Taux de Change<br>10.85<br>10.79<br>10.79<br>10.79                                                                                                    | Nontant MAD<br>2 144,67<br>1 122,46<br>157,14<br>157,14                                                                                 | Echéanoe<br>20/04/2019<br>20/05/2019<br>20/05/2019<br>20/05/2019                                                                                      | Retard 10,00<br>10,00<br>10,00<br>10,00<br>10,00                                                          | Règlement<br>0.00<br>0.00<br>0.00<br>0.00<br>0.00                       | Solde "<br>2 144.67<br>1 122.46<br>1 57.14<br>1 57.14                                                     | Date Règlement | 400 ▼ 400 ▼ 400 € 400 € 4 |
| Des Encours L<br>porter vers Exce<br>e Facture ~<br>H/2019<br>15/2019<br>15/2019<br>15/2019<br>15/2019                                                                               | Ist provider:<br>Muméro Fasture ▲ (?)<br>51972338<br>51916079<br>51916202<br>51916202<br>51916203<br>51916203                                                                          | Nº Remorque<br>QAH9175<br>R2083BDC<br>L181301<br>R5896BCX<br>R2044BCP<br>R1972BC7                                                                                            | Client              | Année<br>2019<br>2019<br>2019<br>2019<br>2019<br>2019                 | Devise<br>MA<br>MA<br>MA<br>MA<br>MA                               | Montant EUR<br>197,59<br>104,00<br>14,55<br>14,55<br>14,55<br>14,55                                                                                                    | Taux de Change<br>10,85<br>10,79<br>10,79<br>10,79<br>10,79<br>10,79                                                                                                    | Monlant MAD<br>2 144,67<br>1 122,46<br>157,14<br>157,14<br>157,14<br>157,14                                                             | Echéanoe<br>20/04/2019<br>20/05/2019<br>20/05/2019<br>20/05/2019<br>20/05/2019                                                                        | Retard<br>10,00<br>10,00<br>10,00<br>10,00<br>10,00<br>10,00                                              | Règlement<br>0.00<br>0.00<br>0.00<br>0.00<br>0.00                       | Solde<br>2 144.67<br>1 122.46<br>157.14<br>157.14<br>157.14                                               | Date Règlement | 20£ ▼ 20£ ▼ 20£ □ 20£ □ 20£ □ 20£ □ 20£ □ 205 □                                                                                                    |
| Des Encours L<br>porter vers Exce<br>e Facture ~<br>H/2019<br>15/2019<br>15/2019<br>15/2019<br>15/2019<br>15/2019                                                                    | Ist provider:<br>Numéro Facture ~ (2)<br>51916079<br>51916079<br>5191602<br>5191602<br>5191603<br>51916251                                                                             | Nº Remorque<br>QMIP175<br>R2083BDC<br>L181301<br>R5896BCX<br>R2044BCP<br>R1972BCZ<br>R5673BCL                                                                                | Client              | Année<br>2019<br>2019<br>2019<br>2019<br>2019<br>2019<br>2019<br>2019 | Devise<br>MA<br>MA<br>MA<br>MA<br>MA<br>MA                         | Montant EUR<br>197.59<br>104.00<br>14.56<br>14.56<br>14.56<br>14.56<br>14.56                                                                                              | Taux de Change<br>10.85<br>10.79<br>10.79<br>10.79<br>10.79<br>10.79<br>10.79<br>10.79                                                                                                    | Nontant MAD<br>2 144.67<br>1 122.46<br>157.14<br>157.14<br>157.14<br>157.14<br>157.14<br>1 122.46                                       | Echéance<br>20/04/2019<br>20/05/2019<br>20/05/2019<br>20/05/2019<br>20/05/2019<br>20/05/2019                                                          | Retord<br>10.00<br>10.00<br>10.00<br>10.00<br>10.00<br>10.00<br>10.00                                     | Règlement<br>0.00<br>0.00<br>0.00<br>0.00<br>0.00<br>0.00<br>0.00       | Solde<br>2 144.67<br>1 122.46<br>157.14<br>157.14<br>157.14<br>157.14<br>1 122.45                         | Date Règlement |                                                                                                    |
| Des Encours L<br>porter vers Exce<br>e Facture ~<br>H(2019<br>I5/2019<br>I5/2019<br>I5/2019<br>I5/2019<br>I5/2019<br>I5/2019<br>I5/2019<br>I5/2019                                   | Ist provider:<br>Numéra Factura * (2)<br>51972338<br>51916079<br>51916202<br>51916203<br>51916203<br>51916231<br>51916251<br>51916252                                                  | N° Remorque<br>Qui-P175<br>R20038DC<br>L181301<br>R5596BCX<br>R2044BCP<br>R1972BC2<br>R6673BCL<br>R1572BC2                                                                   | Client .            | Année<br>2019<br>2019<br>2019<br>2019<br>2019<br>2019<br>2019<br>2019 | Devise"<br>NA<br>NA<br>NA<br>NA<br>NA<br>NA<br>NA                  | Nontant EUR<br>197.59<br>104.00<br>14.56<br>14.56<br>14.56<br>14.56<br>14.56<br>14.50<br>104.00                                                                           | Taux de Change<br>10.85<br>10.79<br>10.79<br>10.79<br>10.79<br>10.79<br>10.79<br>10.79<br>10.79                                                                                                    | Nontant MAD<br>2 144.67<br>1 122.46<br>157.14<br>157.14<br>157.14<br>157.14<br>1 122.46<br>1 122.46                                     | Echéance<br>20/04/2019<br>20/05/2019<br>20/05/2019<br>20/05/2019<br>20/05/2019<br>20/05/2019<br>20/05/2019                                            | Retard 10.00<br>10.00<br>10.00<br>10.00<br>10.00<br>10.00<br>10.00<br>10.00                               | Règlement<br>0.00<br>0.00<br>0.00<br>0.00<br>0.00<br>0.00<br>0.00<br>0. | Solde **<br>2 144,67<br>1 122,46<br>157,14<br>157,14<br>157,14<br>157,14<br>1 122,45<br>1 122,45          | Date Règlement | ₹02 ¥ ₹02 ¥ ₹02 ₹ ₹02 € ₹02 € ₹ |
| Des Encours L<br>porter vers Exce<br>a Facture A<br>M/2019<br>15/2019<br>15/2019<br>15/2019<br>15/2019<br>15/2019<br>15/2019<br>15/2019                                              | Itumdro Facture + (2)<br>5192238<br>51916079<br>51916202<br>51916202<br>51916202<br>51916203<br>51916251<br>51916251<br>51916253                                                       | N° Remorque<br>QAIP175<br>R2038DC<br>L181301<br>R5956BCX<br>R204BCP<br>R1972BC2<br>R6573BC1<br>R1972BC2<br>R6573BC1<br>R1955BC6<br>R1955BC6<br>R1955BC6                      | Client              | Année<br>2019<br>2019<br>2019<br>2019<br>2019<br>2019<br>2019<br>2019 | Devise<br>NA<br>NA<br>NA<br>NA<br>NA<br>NA<br>NA<br>NA<br>NA       | Montant EUR<br>197,59<br>104,00<br>14,56<br>14,56<br>14,56<br>14,56<br>14,56<br>104,00<br>104,00                                                                          | Taux de Change<br>10.65<br>10.79<br>10.79<br>10.79<br>10.79<br>10.79<br>10.79<br>10.79<br>10.79                                                                                                    | Hontant MAD<br>2 144,67<br>1 122,46<br>157,14<br>157,14<br>157,14<br>157,14<br>1 157,14<br>1 122,46<br>1 122,46                         | Echéanoe<br>20/04/2019<br>20/05/2019<br>20/05/2019<br>20/05/2019<br>20/05/2019<br>20/05/2019<br>20/05/2019<br>20/05/2019                              | Retard 10.00<br>10.00<br>10.00<br>10.00<br>10.00<br>10.00<br>10.00<br>10.00<br>10.00                      | Règlement<br>0.00<br>0.00<br>0.00<br>0.00<br>0.00<br>0.00<br>0.00<br>0. | Solde<br>2 144,67<br>1 122,46<br>157,14<br>157,14<br>157,14<br>1 57,14<br>1 122,46<br>1 122,45            | Date Règlement | <ul> <li>≤3</li> <li>202€</li> <li>202€</li> <li>202€</li> <li>202€</li> <li>202€</li> <li>202€</li> <li>202€</li> <li>202€</li> <li>202€</li> <li>202€</li> <li>202€</li> <li>202€</li> <li>202€</li> <li>202€</li> </ul>                                                                                                    |
| Des Encours L<br>porter vers Exce<br>a Facture ~<br>H/2019<br>I5/2019<br>I5/2019<br>I5/2019<br>I5/2019<br>I5/2019<br>I5/2019<br>I5/2019<br>I5/2019<br>I5/2019                        | Funniers Facture + (2)<br>518/22336<br>51916202<br>51916202<br>51916202<br>51916203<br>51916251<br>51916251<br>51916252<br>51916252<br>51916255<br>51916256                            | N° Remorque<br>QAH175<br>R2003BDC<br>L181301<br>R204BDC<br>R304BCP<br>R304BCP<br>R304BCP<br>R4573BC1<br>R4573BC1<br>R4555BC6<br>R4503BC1<br>R4555BC6<br>R4503BC1<br>R4355BC6 | Client .            | Année<br>2019<br>2019<br>2019<br>2019<br>2019<br>2019<br>2019<br>2019 | Devise<br>NA<br>NA<br>NA<br>NA<br>NA<br>NA<br>NA<br>NA<br>NA<br>NA | Montant EUR<br>197,59<br>104.00<br>14.56<br>14.56<br>14.56<br>14.56<br>104.00<br>104.00<br>104.00                                                                         | Taux de Change<br>10.85<br>10.79<br>10.79<br>10.79<br>10.79<br>10.79<br>10.79<br>10.79<br>10.79<br>10.79                                                                                                    | Nontant MAD<br>2 144.67<br>1 122.46<br>157.14<br>157.14<br>157.14<br>157.14<br>157.14<br>1 122.46<br>1 122.46<br>1 122.46               | Echéanoe<br>20/04/2019<br>20/05/2019<br>20/05/2019<br>20/05/2019<br>20/05/2019<br>20/05/2019<br>20/05/2019<br>20/05/2019<br>20/05/2019                | Retard 10.00<br>10.00<br>10.00<br>10.00<br>10.00<br>10.00<br>10.00<br>10.00<br>10.00                      | Règlement<br>0.00<br>0.00<br>0.00<br>0.00<br>0.00<br>0.00<br>0.00<br>0. | Solde<br>2 144,67<br>1 122,46<br>157,14<br>157,14<br>157,14<br>157,14<br>1 122,46<br>1 122,46<br>1 122,45 | Date Règlement | SDE ♥ SDE ♥ SDE □ SDE □ S |
| Des Encours L<br>torter vers Exce<br>a Facture -<br>4/2019<br>5/2019<br>5/2019<br>5/2019<br>5/2019<br>5/2019<br>5/2019<br>5/2019<br>5/2019<br>5/2019<br>5/2019<br>5/2019<br>5/2019   | It provider:<br>Humbleo Facture - (2)<br>51972338<br>51916134<br>51916230<br>51916230<br>51916251<br>51916251<br>51916253<br>51916255<br>51916255                                      | N° Remorque<br>Q44P175<br>R2063BDC<br>L181301<br>R5556BCX<br>R2044BCP<br>R1972BC2<br>R657BCL<br>R1972BC2<br>R657BCL<br>R1972BC2<br>R657BCL<br>R1952BCF                       | Clent               | Année ***********************************                             | Devise<br>MA<br>MA<br>MA<br>MA<br>MA<br>MA<br>MA<br>MA             | Montant EUR<br>197,59<br>104,00<br>14,56<br>14,56<br>14,56<br>104,00<br>104,00<br>104,00<br>104,00<br>104,00                                                              | Taux de Change -<br>10.85<br>10.79<br>10.79 | Hontant MAD<br>2 144.67<br>1 122.46<br>157.14<br>157.14<br>157.14<br>157.14<br>1 157.14<br>1 122.46<br>1 122.46<br>1 122.46<br>1 122.46 | Edhdanoe<br>20/04/2019<br>20/05/2019<br>20/05/2019<br>20/05/2019<br>20/05/2019<br>20/05/2019<br>20/05/2019<br>20/05/2019<br>20/05/2019                | Retard<br>10.00<br>10.00<br>10.00<br>10.00<br>10.00<br>10.00<br>10.00<br>10.00<br>10.00<br>10.00<br>10.00 | Règlement<br>0.00<br>0.00<br>0.00<br>0.00<br>0.00<br>0.00<br>0.00<br>0. | Solde<br>2 144.67<br>1 122.46<br>157,14<br>157,14<br>157,14<br>157,14<br>1 122.46<br>1 122.46<br>1 122.46 | Date Règlement | Solution       Solution                                                                                                    |
| Des Encours L<br>corter vers Exce<br>a Factures ▲<br>4/2019<br>15/2019<br>15/2019<br>15/2019<br>15/2019<br>15/2019<br>15/2019<br>15/2019<br>15/2019<br>15/2019<br>15/2019            | sist provider:<br>Numéro Facture ~ (2)<br>519163/9<br>519163/9<br>519163/9<br>519163/9<br>519163/9<br>519163/9<br>519162/9<br>519162/9<br>519162/9<br>519162/9<br>519162/9<br>519162/9 | N* Remorque<br>Q4/01/5<br>R2003BDC<br>L181301<br>R5996CX<br>R204BCP<br>R1972RC2<br>R6673BCL<br>R4595BCG<br>R4595BCL<br>R1235BCP                                              | Client.             | Année ***********************************                             | Devise<br>MA<br>MA<br>MA<br>MA<br>MA<br>MA<br>MA<br>MA             | Montant EUR<br>197,59<br>104,00<br>14,56<br>14,56<br>14,56<br>14,56<br>14,56<br>14,56<br>14,56<br>14,56<br>14,56<br>14,50<br>14,00<br>104,00<br>104,00<br>104,00<br>12,25 | Taux de Change<br>10.85<br>10.79<br>10.79<br>10.79<br>10.79<br>10.79<br>10.79<br>10.79<br>10.79<br>10.79<br>10.79                                                                                                    | Hontant MAD<br>2 144,67<br>1 122,46<br>157,14<br>157,14<br>157,14<br>157,14<br>1 122,46<br>1 122,46<br>1 122,46<br>1 122,46             | Echésnice<br>20/04/2019<br>20/05/2019<br>20/05/2019<br>20/05/2019<br>20/05/2019<br>20/05/2019<br>20/05/2019<br>20/05/2019<br>20/05/2019<br>20/05/2019 | Retard *<br>10,00<br>10,00<br>10,00<br>10,00<br>10,00<br>10,00<br>10,00<br>10,00<br>10,00                 | Règlement<br>0.00<br>0.00<br>0.00<br>0.00<br>0.00<br>0.00<br>0.00<br>0. | Solde<br>2 144.67<br>1 122.46<br>157.14<br>157.14<br>157.14<br>157.14<br>1 122.46<br>1 122.46<br>1 122.46 | Date Règlement | C, 200 € € € € € € € € € € € € € € € € € €                                                                                                    |
| Des Encours L<br>socier vers Exce<br>o Facture •<br>H/2019<br>(5/2019<br>(5/2019<br>(5/2019<br>(5/2019<br>(5/2019<br>(5/2019<br>(5/2019<br>(5/2019<br>(5/2019<br>(5/2019)<br>(5/2019 | st provider:<br>Manafer Facture = (3)<br>S192238<br>S191627<br>S191627<br>S191627<br>S191628<br>S191628<br>S191628<br>S191628<br>S191628<br>S191628<br>S191628                         | Nº Remorque<br>Quietzs<br>R2663BDC<br>L181301<br>R2696BCC<br>R264BCP<br>R492BCC<br>R492BCC<br>R492BCC<br>R492BCC<br>R492BCC<br>R492BCC<br>R492BCC<br>R492BCC<br>R492BCC      | Client.             | Année<br>2019<br>2019<br>2019<br>2019<br>2019<br>2019<br>2019<br>2019 | Devise<br>NA<br>NA<br>NA<br>NA<br>NA<br>NA<br>NA<br>NA             | Montant EUR<br>197,59<br>104,00<br>14,56<br>14,56<br>14,56<br>14,56<br>14,56<br>104,00<br>104,00<br>104,00<br>104,00<br>104,00                                            | Taux de Change<br>10.79<br>10.79<br>10.79<br>10.79<br>10.79<br>10.79<br>10.79<br>10.79<br>10.79<br>10.79<br>10.79<br>10.79                                                                                                    | Nontant MAD<br>2 144,67<br>1 122,46<br>157,14<br>157,14<br>157,14<br>157,14<br>1 122,46<br>1 122,46<br>1 122,46<br>1 122,46             | Echicanoe<br>20/04/2019<br>20/05/2019<br>20/05/2019<br>20/05/2019<br>20/05/2019<br>20/05/2019<br>20/05/2019<br>20/05/2019                             | Retard 10.00<br>10.00<br>10.00<br>10.00<br>10.00<br>10.00<br>10.00<br>10.00<br>10.00<br>10.00             | Règlement<br>0.00<br>0.00<br>0.00<br>0.00<br>0.00<br>0.00<br>0.00<br>0. | Solde<br>2 144.67<br>1 122.46<br>157.14<br>157.14<br>157.14<br>157.14<br>1 122.46<br>1 122.46<br>1 122.46 | Date Règlement | 5,<br>202                                                                                                    |

Vous serez redirigé vers une nouvelle page qui vous affichera la référence de paiement ainsi que son montant.

Cette référence sera liée dans le système Fatourati à votre demande de paiement relative au panier de factures choisies au préalable. Vous disposez alors d'un délai déterminé pour payer cette référence.

Pour imprimer l'avis de paiement, cliquez sur le bouton « Imprimer la référence fatourati».

Si vous souhaiter effectuer une nouvelle recherche de facture à payer, cliquez sur « Page précédente »

|                                              |                          |                              |                             |      |                 |   | Bonjour | Logout<br>Mettre à jour le pro |
|----------------------------------------------|--------------------------|------------------------------|-----------------------------|------|-----------------|---|---------|--------------------------------|
| Cuell Declaration Fret AMP Decla             | ration Fret DUM          | Rapport Suivi Des Encou      | Iraçabilite Fret            |      |                 |   |         | _                              |
| Refe                                         | Frence Fatourati:        |                              |                             |      |                 |   |         |                                |
|                                              | Nom:                     |                              |                             |      |                 |   |         |                                |
| F                                            | actures à Payer:         | nvoice N°*                   |                             |      | Amount          |   |         |                                |
|                                              | 5                        | 1872338                      |                             |      | 2144.67         |   |         |                                |
|                                              | 5                        | 1916079                      |                             |      | 1122.46         |   |         |                                |
|                                              | Montant Total: 32        | 267.13 MAD                   |                             |      |                 |   |         |                                |
| rimer la référence fatourati Page précéder   | nte                      |                              |                             |      |                 |   |         |                                |
| iste des canaux de paiement                  |                          |                              |                             |      |                 |   |         |                                |
| 'ous pouvez payer sur l'un des canaux listés | ci-dessous en commur     | iquant simplement la référen | ce et le montant de l'avis. |      |                 |   |         |                                |
| Canaux bancaires :                           |                          |                              |                             |      |                 |   |         |                                |
| <u>11</u>                                    |                          |                              |                             |      |                 |   |         |                                |
|                                              |                          |                              |                             | 1    |                 | _ |         |                                |
|                                              |                          | المركبة العابة               |                             |      |                 |   |         |                                |
| Attijariwafa bank د Attijariwafa bank        | القـــرِضَاا<br>Agricole | SOCIETE GENERALE             | BANQUE POPULAIRE            | BANK | CRÉDIT DU MAROO |   |         |                                |

Ensuite il vous suffira de vous présenter directement au canal choisi (e-Banking, m-Banking, GAB) et effectuer le paiement en renseignant cette référence ainsi que le montant de l'avis.

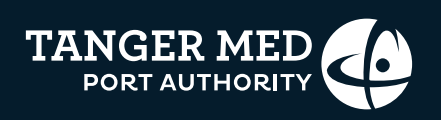